# 介護情報公表システムで職員の離職率を調べる方法

1. 検索サイトで「情報公表制度」と検索する

| Google | 情報公表制度 🕹 🔍                                                                                                    |
|--------|----------------------------------------------------------------------------------------------------|
|        | すべて ニュース 画像 ショッピング 動画 もっと見る▼ 検索ツール                                                                                                    |
|        | 約 36,400,000 件(0.36 秒)                                                                                                    |
|        | 介護事業所・生活関連情報検索「介護サービス情報公表システム」                                                                                                    |
| L      | OK Norton                                                                                                    |
|        | www.kaigokensaku.jp/ ▼<br>(H28/1/28掲載). 介護サービス情報公表システムのリニューアル(平成28年2月2日よりTOP画<br>面に新着情報を追加りのお知らせ. 2/1(月)22時~2/2(木)6時の期間、リニューアル作業に伴い<br>全システムが停止となります。停止後は、TOP画面に新着情報の項目 |
|        | 東京都 - 愛知県 - 大阪府 - 福岡県<br>このページに複数回アクセスしています。前回のアクセス: 16/02/15 クリック                                                                                                    |
|        | 介護サービス情報公表制度とは   介護保険の解説   介護事業所                                                                                                    |
|        | C Norton                                                                                                    |

### 2. 対象の施設がある都道府県をクリック

| う厚生労働省                                                              | 介護事                                    | 業所・生活                                                                                                    | 関連               | 情報                      | 検索             | 10                                                                                                    | ×      | 字サイズの     | 変更       | • 大最   |
|---------------------------------------------------------------------|----------------------------------------|----------------------------------------------------------------------------------------------------|------------------|-------------------------|----------------|----------------------------------------------------------------------------------------------------|--------|-----------|----------|--------|
| 目版トップ                                                               |                                        |                                                                                                    |                  |                         |                |                                                                                                    |        |           |          |        |
| お知らせ                                                                |                                        |                                                                                                    |                  |                         |                |                                                                                                    |        |           |          |        |
| (H28/1/28掲載)<br>小辞サービス(博和公主シスニルの                                    |                                        |                                                                                                    | ्<br>करू − ≠     | 日本小主力                   | ex.:em         | n mes                                                                                                    | EDG ++ |           |          | *      |
|                                                                     | ////////////////////////////////////// | <u>-0+2/1202/10</u>                                                                                                    |                  |                         | <u>karan</u>   | 4/0/02/                                                                                                    | AU-DIE |           |          |        |
| 2/1(月)22時~2/2(木)6時の期間                                               | リニューアル作業に<br>いるロム(Cohortontont         | 伴い全システムが作<br>+                                                                                                    | 亨止とない            | はす。                     |                |                                                                                                    |        |           |          | -      |
|                                                                     | -                                      |                                                                                                    |                  |                         |                |                                                                                                    |        |           |          | -      |
| ▶ 最初にお読みください                                                        |                                        | ご覧になり                                                                                                    | たい都道             | 府県をク                    | リックロ           | してくだ                                                                                                    | さい。    |           | 46%      | 930    |
| 、公表されている                                                            |                                        | Ma                                                                                                    |                  |                         |                |                                                                                                    |        |           | 青        | 森      |
| 介護サービスについて                                                          | 1º21                                   | - Charles - Charles - Char |                  |                         |                |                                                                                                    |        |           | 秋田       | 岩手     |
| 公表されている                                                             |                                        |                                                                                                    |                  |                         | -              | 1                                                                                                    |        | 1963      | 山形       | 宮城     |
|                                                                     | 沖縄                                     |                                                                                                    |                  |                         | 初川             | Tali                                                                                                    | भ      | P¥ (E     | 個版本      | 翻      |
| 生活関連情報について                                                          |                                        |                                                                                                    |                  |                         |                | And a state of the state of the |        | CLL 110   | White .  | 50.700 |
| 生活関連情報について                                                          | 佐賀 福田                                  | 島根島即                                                                                                    | 1                | 京都                      | 滋賀             | 岐阜                                                                                                    | 長野     | 山梨        | 埼玉       |        |
| <ul> <li>・ 生活関連情報について</li> <li>・ 介護保険の解説</li> </ul>                 | 佐賀 福岡<br>長崎 大分                         | 山口 島根 鳥町                                                                                                    | 兵庫               | 京都<br>大阪                | 滋賀奈良           | 岐阜<br>愛知                                                                                                    | 長野静岡   | 山梨<br>神奈川 | 埼玉<br>東京 | 千葉     |
| <ul> <li>・ 生活関連情報について</li> <li>▶ 介護保険の解説</li> </ul>                 | 佐賀 福岡<br>長崎 大分<br>照本 宮崎                | 山口<br>広島 岡山                                                                                                    | 兵庫               | 京都<br>大阪<br>和 <b></b> 町 | 滋賀<br>奈良<br>欧山 | 岐阜<br>愛知<br>三重                                                                                                    | 長野静岡   | 山梨<br>神奈川 | 埼玉<br>東京 | 千葉     |
| <ul> <li>・ 生活関連情報について</li> <li>・ 介護保険の解説</li> <li>・ 関連情報</li> </ul> | 佐賀 福岡<br>長崎 大分<br>照本 宮崎<br>鹿児島         | 島根         鳥町           広島         岡山           愛媛         香川           高知         徳島                                                                                                    | (<br>)<br>(<br>) | 京都<br>大阪<br>和I          | 滋賀<br>奈良<br>欧山 | 岐阜<br>愛知<br>三重                                                                                                    | 長野静岡   | 山梨神奈川     | 埼玉東京     | 千葉     |

※今回は福岡県で検索します。

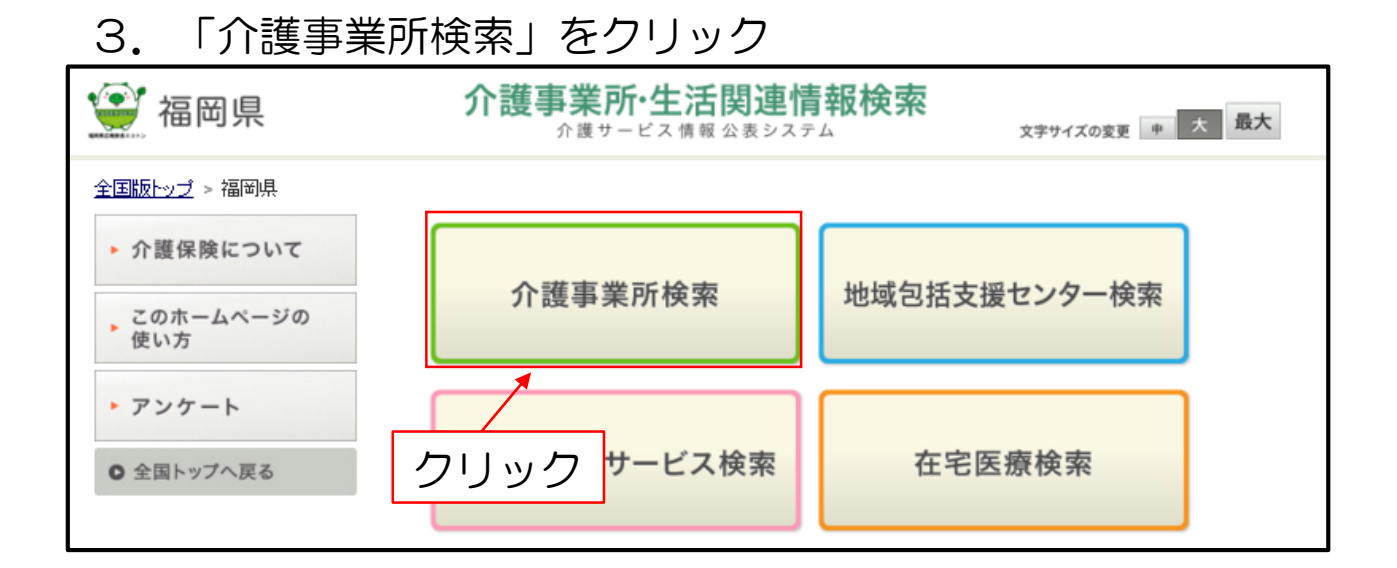

# 4. 「条件検索」をクリック

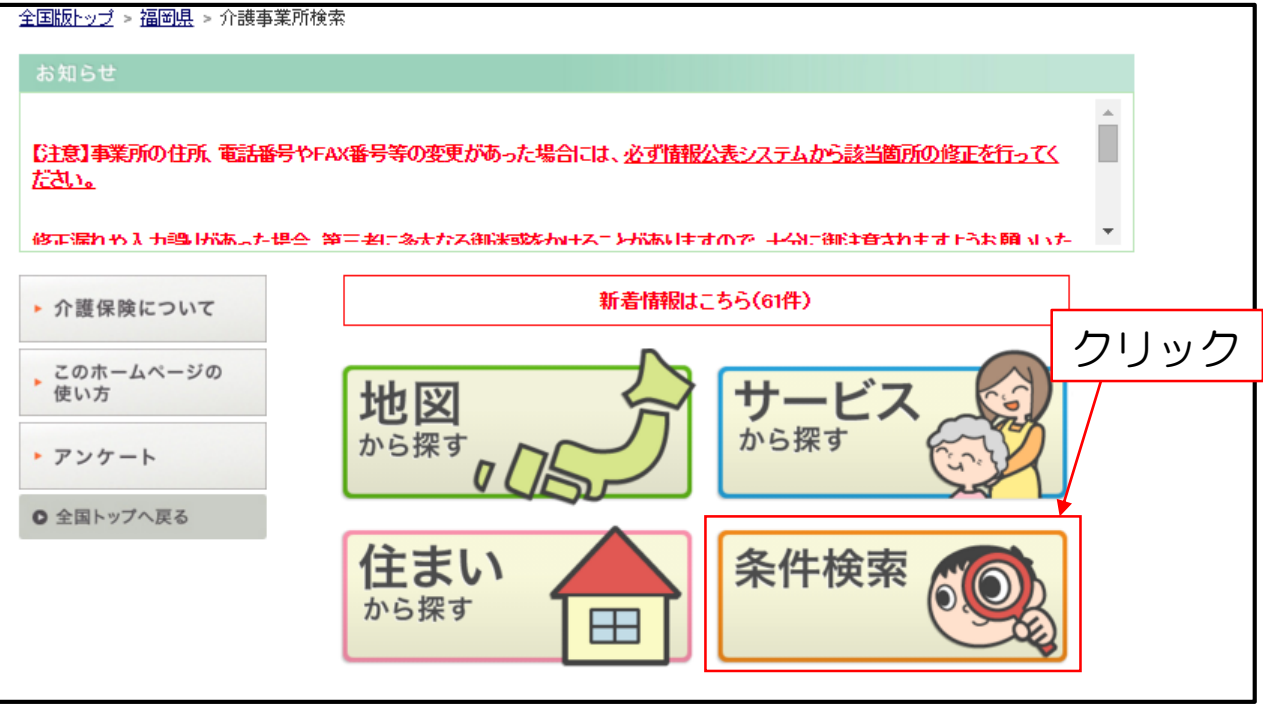

# 5. 「事業所の名称」を入力して検索

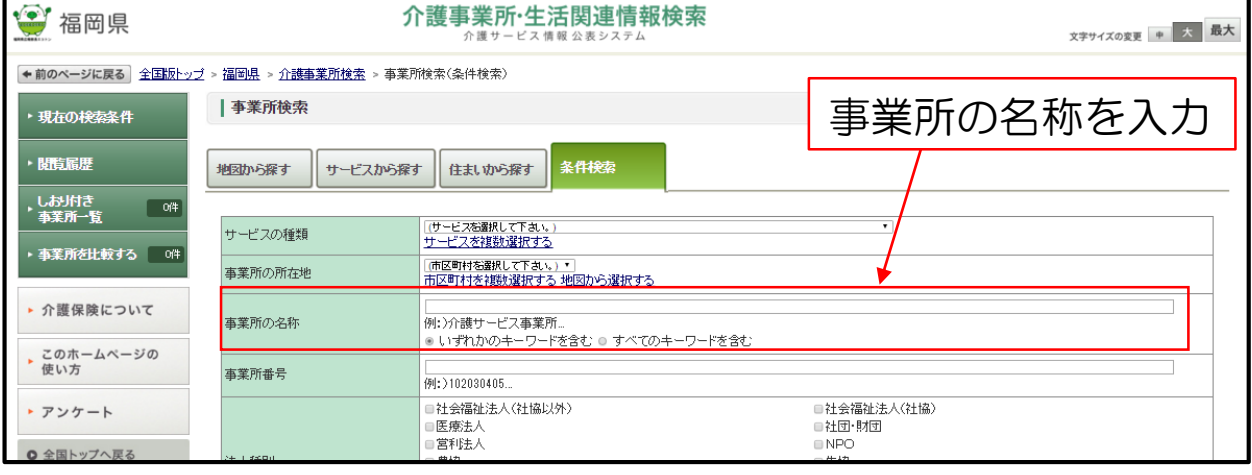

#### ※その他の項目を入力しなくても検索できます

# 6. 対象施設の「詳細情報を見る」をクリック

|                        | Google 2016 Google 2016 Goog | Brief Z<br>SK planet, ZENRIN 20 km<br>こ注意ください。<br>表示します。 | 利用規約                    |                                            |               |  |  |  |
|------------------------|----------------------------------------------------------------------------------------------------|----------------------------------------------------------|-------------------------|--------------------------------------------|---------------|--|--|--|
| 全460件中、1~5件を表示 5件 ・    |                                                                                                    | ↓ 並び替え:  調査実施状況 ・    具頂 ▲   降)                           |                         |                                            |               |  |  |  |
| 画像を非表示にす               | る ? <u>アイコンの説明を見る</u>                                                                                                    | <前へ   1                                                  | 1213141516              | <u>7</u>   <u>8</u>   <u>9</u>   <u>10</u> | <u>次へ&gt;</u> |  |  |  |
| 1 地域書筆<br>特別           | 8人福祉施設 密 王 日 密 ホームページを開くの<br>養護老人ホーム陽だまりの樹                                                                                                    | クリック                                                     | 公表年度:<br>公表日:<br>事業所番号: | 平成27年度<br>2016年2月15日<br>4091600801         | 4             |  |  |  |
| 所在地                    | 〒 839-0827 <b>地國を開くご</b><br>福岡県久留米市山本町豊田 2352-1                                                                                                    |                                                          | 電話番号<br>FAX番号           | 0942-44-5070<br>0942-44-5111               |               |  |  |  |
| サービス提供地域               | -                                                                                                    |                                                          | <                       |                                            |               |  |  |  |
| ☆ しおりを付ける              | 11 比較対象に追加する                                                                                                    |                                                          | I¥:                     | 細情報を見る                                     |               |  |  |  |
| 2 短期宿泊<br>2 短期宿泊<br>特別 | <mark>トスティ(福祉) 予勝 平 士 日 宛 ホームページを開く♂</mark><br><u>養護老人ホーム 陽だまりの樹</u>                                                                                                    |                                                          | 公表年度:<br>公表日:<br>事業所番号: | 平成27年度<br>2016年2月15日<br>4071604989         |               |  |  |  |
| 所在地                    | 〒 839-0827 1她國を聞くご<br>福岡県久留米市山本町豊田 2352-1                                                                                                    |                                                          | ●話番号<br>FAX番号           | 0942-44-5070<br>0942-44-5111               |               |  |  |  |
| サービス提供地域               | -                                                                                                    |                                                          |                         |                                            |               |  |  |  |
| ☆ しおりを付ける              | al 比較対象に追加する                                                                                                    |                                                          | i¥;                     | 細情報を見る                                     |               |  |  |  |
| 老人補                    | <b>冨祉施設</b> 平 土 日 祝 ホームページを開くび。                                                                                                    |                                                          | 公表年度:                   | 平成27年度                                     | ۵             |  |  |  |

# 7. 「従業員情報」をクリック

| <b>介護事業</b> 再                  | 文字サイズの変更 中 大 最大                                        |                                          |  |  |  |  |
|--------------------------------|--------------------------------------------------------|------------------------------------------|--|--|--|--|
| に戻る 全国版トップ > 福岡県 > 介護事業所検索 > そ | 事業所の概要                                                 |                                          |  |  |  |  |
| 2014年12月11日08:41 公表            | 014年12月11日09:41 公表                                     |                                          |  |  |  |  |
| ┃JAくるめ ドゥ・ファミーユ あらぎ24          |                                                        |                                          |  |  |  |  |
| 事業所の概要                         | 事業所の特色         事業所の特色         運営状況         その他         |                                          |  |  |  |  |
| 所在地•速絡先   地図   運営状況   亊業所概要    | サービス内容  設備の状況  利用料                                     | <u>従業員情報</u>   <u>利用者情報</u>   <u>その他</u> |  |  |  |  |
| ● 所在地·連絡先                      |                                                        |                                          |  |  |  |  |
| <b>本</b> 業 副 夕                 | 農協                                                     |                                          |  |  |  |  |
| ₩ <b>₩</b> 1/1 <sup>-</sup> D  | JAKるめ ドゥ・ファミーユ あらき24                                   |                                          |  |  |  |  |
| 介護サービスの種類                      | 小規模多機能型居宅介護                                            | 征苿貝情報                                    |  |  |  |  |
| 住所                             | 〒830-0063<br>福岡県久留米市荒木町荒木1701-1                        | • • • • • • • • • • • • • • • • • • •    |  |  |  |  |
| 連絡先                            | Tel: 0942-27-0123<br>Fax 0942-27-0124<br><u>ホームページ</u> |                                          |  |  |  |  |
| 記入日                            | 2014年08月25日                                            | クリック                                     |  |  |  |  |
| 介護予防サービスの実施 🎴                  | ありなし                                                   |                                          |  |  |  |  |
| 併設している介護サービス                   | (あり) なし                                                |                                          |  |  |  |  |

#### 8. 「総従業員数」と「退職者数」を調べる

| 食費とその算定方法                            | 朝食380円、昼食500円、夕食500円 食材費として算定。 |  |
|--------------------------------------|--------------------------------|--|
| 居住費とその算定方法 <table-cell></table-cell> | 居住費340円 多床室として算定。              |  |
| 利用者負担軽減制度の有無 ?                       | あり(なし)                         |  |

従業員情報

|                                     | 53人   |     |  |  |  |
|-------------------------------------|-------|-----|--|--|--|
|                                     | 常勤    | 非常勤 |  |  |  |
| 看護職員数                               | 5人    | 2人  |  |  |  |
| 看護職員の退職者数 <table-cell></table-cell> | 1人    | 入   |  |  |  |
| 介護職員数                               | 23人   | 14人 |  |  |  |
| 介護職員の退職者数 ?                         | 4人    | 1人  |  |  |  |
| 経験年数5年以上の従業員の割合 ?                   | 29.4% |     |  |  |  |

#### ● 利用者情報

入所定日

離職率:離職した人数:総従業員数×100=離職率(%) ※従業者の退職者数や総従業員数が画面上から見つからない場合 は、お手元のキーボードの左下にある「ctrl」と「F」ボタンを同 時に押して「退職」や「総従業員数」などで検索してください